2012

Петрозаводск

Программа расчета прогнозируемого поверхностного стока с территории промплощадок

ВЕРСИЯ 2.0

**ISTOK CALC. RAINFLOWPLUS** 

РУКОВОДСТВО ПОЛЬЗОВАТЕЛЯ

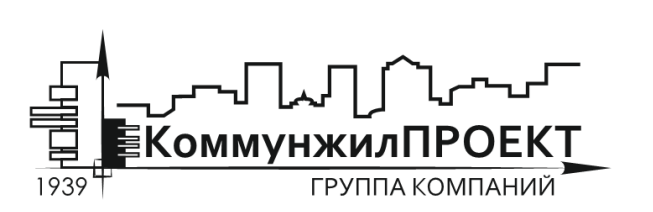

тел/факс 8 (812) 602-78-97 contact@kommproekt.ru www.kommproekt.ru

> <u>РП IC.R 01.10-2012</u> Обозначение документа

# СОДЕРЖАНИЕ

| СОДЕРЖАНИЕ                                                         | 2        |
|--------------------------------------------------------------------|----------|
| ОБЩАЯ ИНФОРМАЦИЯ                                                   | 3        |
| 1.1 Назначение программы                                           | 3        |
| 1.2 Основные функциональные возможности программы                  | 3        |
| 1.3 Демонстрационная версия                                        | 3        |
| ОСНОВНЫЕ ФУНКЦИОНАЛЬНЫЕ ЭЛЕМЕНТЫ ПРОГРАММЫ                         | 4        |
| 2.1 Общие принципы прогнозирования объема дождевого стока, реализо | ванные в |
| программе                                                          | 4        |
| 2.2 Основные элементы главного окна программы                      | 6        |
| 2.3 Структура меню программы «RainflowPlus»                        | 7        |
| ПОРЯДОК РАБОТЫ С ПРОГРАММОЙ                                        | 14       |
| РАБОТА С ПОЛЬЗОВАТЕЛЬСКИМИ ШАБЛОНАМИ ОТЧЕТОВ                       | 17       |

#### 1 ОБЩАЯ ИНФОРМАЦИЯ

#### 1.1 Назначение программы

Программа расчета прогнозируемого поверхностного стока с территории промплощадок IstokCalc. RainFlowPlus реализует положения СНиП 2.04.03-85 «Канализация. Наружные сети и сооружения», «Рекомендаций по расчету систем сбора, отведения и очистки поверхностного стока с селитебных территорий, площадок предприятий и определению условий выпуска его в водные объекты» (ФГУП «НИИ ВОДГЕО») и может быть использована при оформлении лимитов и лицензий на водопользование, разработке нормативов ПДС загрязняющих веществ в водные объекты, разработке проектов ЛОС для очистки поверхностных стоков.

#### 1.2 Основные функциональные возможности программы

Позволяет по методу предельных интенсивностей определять расчетные (л/с, м<sup>3</sup>/час) расходы поверхностных вод, строит гидрографы стока в расчетных сечениях, что необходимо при расчете локальных очистных сооружений очистки поверхностных стоков и аккумуляционно-регулирующих емкостей. В соответствии с «Рекомендациями по расчету систем сбора, отведения и очистки поверхностного стока с селитебных территорий, площадок предприятий и определению условий выпуска его в водные объекты» (ФГУП «НИИ ВОДГЕО») определяет средние суточные и годовые расходы поверхностного стока (в том числе объем талых вод), массу загрязняющих веществ (взвешенные вещества и нефтепродукты), содержащихся в поверхностном стоке.

#### 1.3 Демонстрационная версия

Программа IstokCalc. RainFlowPlus существует в нескольких вариантах:

Демонстрационная версия. Ограничена возможностью расчета по исходным данным контрольного примера.

Стандартная версия. Осуществляет расчет поверхностного стока предприятия.

#### 2 ОСНОВНЫЕ ФУНКЦИОНАЛЬНЫЕ ЭЛЕМЕНТЫ ПРОГРАММЫ

# 2.1 Общие принципы прогнозирования объема дождевого стока, реализованные в программе

Расчет расходов поверхностных вод производится на основании СНиП 2.04.03-85 «Канализация. Наружные сети и сооружения», СНиП 23-01-99\* «Строительная климатология», а также в полном соответствии с «Рекомендациями по расчету систем сбора, отведения и очистки поверхностного стока с селитебных территорий, площадок предприятий и определению условий выпуска его в водные объекты» (ФГУП «НИИ ВОДГЕО»). Кроме того, при выполнении расчетов используются результаты исследований и методики, разработанные в СпбГАСУ (Санкт-Петербургский архитектурно-строительный университет), для определения расходов поверхностных стоков с территории предприятий.

При прогнозировании объемов дождевого стока с территории промплощадки могут представлять интерес максимальные (для заданной повторяемости дождя) расходы воды в заданном сечении, а также средние суточные (в терминологии «Рекомендаций...») расходы воды, отводимые на очистные сооружения, и годовые расходы воды. Выбор того или параметра (расчетного расхода) при расчете очистных сооружений поверхностного стока диктуется особенностями промышленной площадки, способом отведения загрязненных поверхностных вод к сооружениям, принятой технологической схемой очистки.

Определение расчетных (максимальных) расходов дождевых вод. Расчетная площадь стока определяется по формуле:  $F = (\sum F_i) \times k$ ,

где  $F_i$  - площади стока, отличающиеся физическими свойствами поверхности (имеющие различные коэффициенты стока), k - поправочный коэффициент, определяемый в соответствии с рекомендациями таблицы 8 СНиП 2.04.03-85.

Расчетные расходы дождевых вод (для наиболее удаленного от площадки благоустройства сечения) определяются по методу предельных интенсивностей:

$$q_r = \frac{z_{mid} \times A^{1.2} \times F}{t^{1.2 \times n - 0.1}}$$

где  $t_r$  - расчетная продолжительность дождя, равная расчетной продолжительности протекания дождевых вод по поверхности и трубам  $t_r = t_{con} + t_{can} + t_p$ ,

где  $t_{con}$  - продолжительность, (*мин*), поверхностной концентрации стока,  $t_{can}$  - продолжительность, (*мин*), протекания дождевых вод до лотка,  $t_p$  - продолжительность, (*мин*), протекания дождевых вод до до лотка,  $t_p$  - продолжительность, (*мин*), протекания дождевых вод по трубам до расчетного сечения. Коэффициент покрытия принимается равным средневзвешенному коэффициенту для площади стока:  $z_{mid} = \frac{\sum z_i \times F_i}{\sum F_i}$ ,

где  $z_i$  - коэффициент стока для каждого типа поверхности, входящего в состав площади стока.

В соответствии с п. 2.12 СНиП 2.04.03-85 параметр А определяется по формуле:

$$A = q_{20} \times 20^n \times \left(1 + \frac{\lg P}{\lg m_r}\right)^{\gamma},$$

где  $q_{20}$  - интенсивность дождя продолжительностью 20 минут при P = 1 на данной территории, n - показатель степени, принимается в соответствии с рекомендациями СНиП

2.04.03-85, период однократного превышения расчетной интенсивности дождя P принимается в соответствии с рекомендациями СНиП 2.04.03-85 (при отсутствии данных для подбора очистных сооружений рекомендуется принимать 0.05 – это соответствует дождю с такой интенсивностью, которая может быть превышена 20 раз в году),  $m_r$ - среднее количество дождей за год,  $\gamma$  - показатель степени.

Часовой расход дождевых вод (максимальный) определяется по формуле, полученной путем интегрирования дифференциального уравнения метода предельных интенсивностей для определения расходов воды на прямоугольной площадке:

$$W_{uac} = \frac{q_r}{1000} \times t_r \times 60 \times \frac{1}{2 - n} \times \left( \left( \frac{r}{t_r \times 60} \right)^{2 - n} - \left( \frac{r}{t_r \times 60} - 1 \right)^{2 - n} \right),$$

где *r* - период, за который определяется объем стока, принят равным 3600 (с).

Определение расчетных объемов поверхностных сточных вод при отведении их на очистку. Объем дождевого стока от расчетного дождя W<sub>оч</sub>, отводимого на очистные сооружения с селитебных территорий и площадок предприятий, определяется по формуле:

 $W_{oy} = 10 \times h_a \times F \times \phi_{mid}$ ,

где  $h_a$  - максимальный слой осадков за дождь (мм), сток от которого подвергается очистке в полном объеме,  $\phi_{mid}$  - средний коэффициент стока для расчетного дождя определяется как средневзешенная величина в зависимости от постоянных значений коэффициента стока  $\phi_i$  для разного вида поверхностей, F - общая площадь стока (га).

Максимальный суточный объем талых вод  $W_{_{r.cyr}}$ , м<sup>3</sup>, в середине периода снеготаяния, отводимых на очистные сооружения с селитебных территорий и промышленных предприятий, определяется по формуле  $W_{_{r.cyr}} = 10 \times \phi_{_{T}} \times K_{_{V}} \times F \times h_{_{c}}$ ,

где  $\phi_{\rm r}$  - общий коэффициент стока талых вод принимается равным 0.6, F - общая площадь стока, га, коэффициент, учитывающий частичный вывоз и уборку снега, определяется по формуле:  $K_y = 1 - \frac{F_y}{F}$ ,  $F_y$  - площадь, очищаемая от снега, га,  $h_c$  - слой талых вод за 10 дневных часов (мм).

Определение среднегодовых объемов поверхностных сточных вод. Среднегодовой объем поверхностных сточных вод, образующихся на территории площадки в период выпадения дождей, таяния снега и мойки дорожных покрытий, определяется по формуле:

 $\mathbf{W}_{\mathrm{r}} = \mathbf{W}_{\mathrm{H}} + \mathbf{W}_{\mathrm{T}} + \mathbf{W}_{\mathrm{M}},$ 

где  $W_{_{\pi}}$  - среднегодовой объем дождевых вод (м<sup>3</sup>),  $W_{_{T}}$  - среднегодовой объем талых вод (м<sup>3</sup>),  $W_{_{M}}$  - среднегодовой объем поливомоечных вод (м<sup>3</sup>).

Среднегодовой объем дождевых вод, стекающих с территории площадки, определяется по формуле:  $W_{\pi} = 10 \times h_{\pi} \times \phi_{o} \times F$ ,

где F - общая площадь стока,  $h_{_{\pi}}$  - слой осадков (мм) за теплый период года,  $\phi_{_{\partial}}$  - общий коэффициент стока дождевых вод.

Среднегодовой объем талых вод, стекающих с территории площадки, определяется по формуле:  $W_{\tau} = 10 \times h_{\tau} \times \phi_m \times F$ ,

где  $h_{T}$  - слой осадков (мм) за холодный период года,  $\phi_{T}$  - общий коэффициент стока талых вод.

Общий годовой объем поливомоечных вод, стекающих с площади стока, определяется по формуле:  $W_{M} = 10 \times m \times k \times F_{M} \times \phi_{M}$ ,

где m - удельный расход воды на мойку дорожных покрытий,  $n/m^2$ , k - среднее количество моек в году,  $F_{M}$  - площадь твердых покрытий, подвергающихся мойке, га,  $\phi_{M}$  - коэффициент стока для поливомоечных вод.

Расчет количества загрязнений в поверхностных сточных водах. Средние концентрации загрязняющих веществ определяются как средневзвешенные для отдельных поверхностей площади стока. В справочниках программы приводятся значения концентраций для отдельных площадок и покрытий, которые приводятся в «Рекомендациях по расчету систем сбора, отведения и очистки поверхностного стока с селитебных территорий, площадок предприятий и определению условий выпуска его в водные объекты» (ФГУП «НИИ ВОДГЕО»).

Количество загрязнений в поверхностных сточных водах определяется по формулам вида:

 $m^i = c_i \times 10^{-6} \times W_i \times 10^3,$ 

где  $c_i$  - средняя концентрация i-го ингредиента,  $W_i$  - объем стока с площади стока для определяемого временного периода.

В целом расчетная модель программы полностью соответствует положениям «Рекомендаций по расчету систем сбора, отведения и очистки поверхностного стока с селитебных территорий, площадок предприятий и определению условий выпуска его в водные объекты» (ФГУП «НИИ ВОДГЕО», 2006).

#### 2.2 Основные элементы главного окна программы

После запуска любого варианта программы появляется главное окно системы. Основные элементы программы, присутствующие независимо от ее модификации, представлены на рис. 1.

**Главное меню** программы позволяет обращаться к основным командам системы, связанным, главным образом, с непосредственным выполнением расчетов. Структура меню приведена ниже.

В окне списка проектов в виде иерархической структуры «дерево» представлен список проектов, ранее подготовленный в программе IstokCalc. RainFlowPlus. Система автоматически группирует проекты по отдельным населенным пунктам. Для того чтобы раскрыть список проектов, достаточно щелкнуть левой кнопкой мышки по значку соответствующего населенного пункта. Двойной щелчок левой кнопки мышки по названию проекта в списке проектов приведет к автоматическому расчету прогнозируемого объема стока. Результаты расчета будут представлены в окне представления расчета.

Полосы прокрутки и панель управления просмотром отчета предназначены для просмотра результата расчета прогнозируемого объема поверхностных вод для текущего объекта.

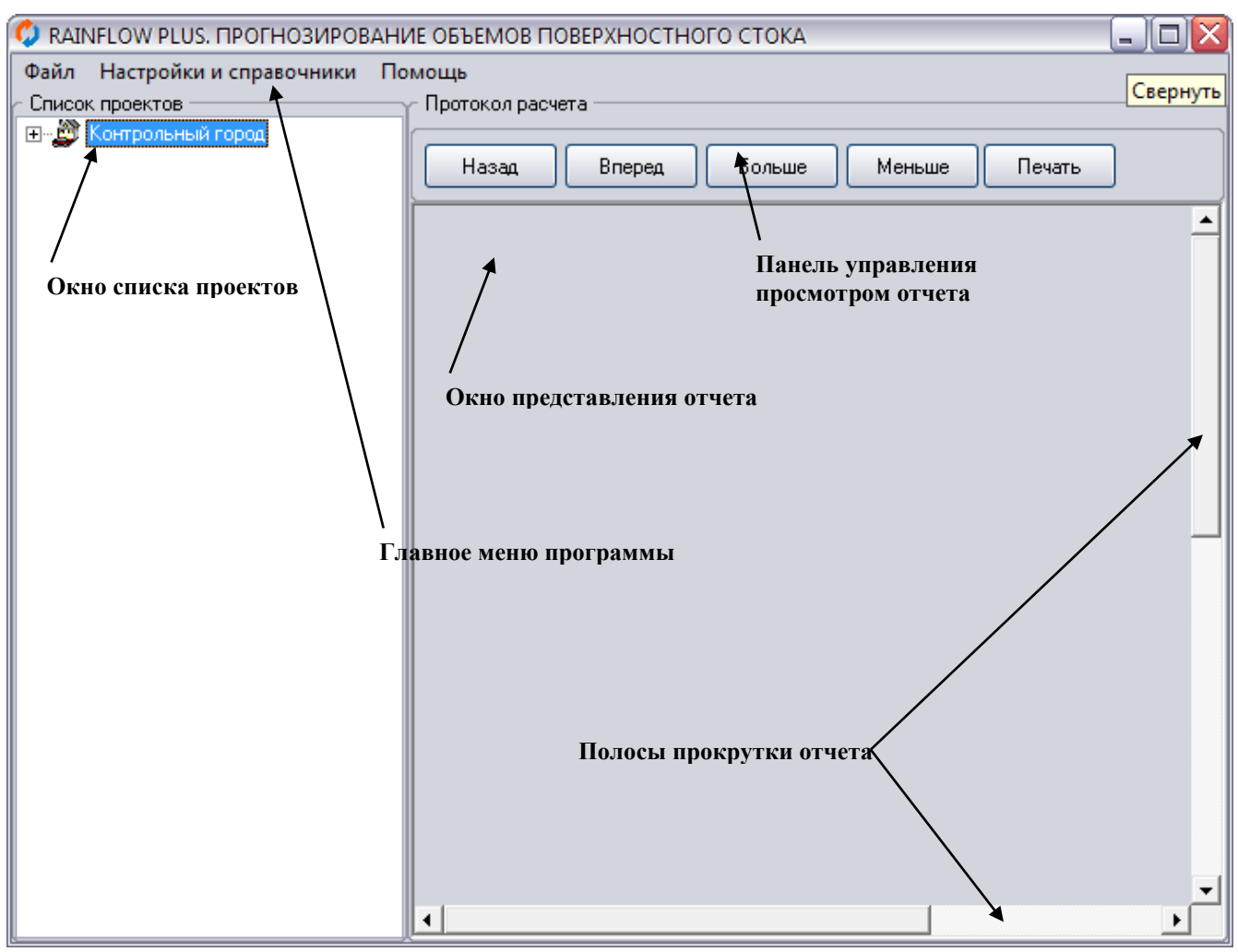

Рис. 1

#### 2.3 Структура меню программы IstokCalc. RainFlowPlus

#### Главное меню программы IstokCalc. RainFlowPlus

#### 1. Файл

#### 1.1. Выход

Завершает сеанс работы с системой.

#### 2. Настройки и справочники

#### 2.1. Покрытия

Открывает таблицу с описанием возможных покрытий площади стока. Типы покрытий полностью соответствуют принятым в действующих нормативных документах. Для каждого из покрытий приводятся справочные значения коэффициентов покрытия, стока и величина слоя начальных потерь. Значения всех параметров данной таблицы могут быть откорректированы в соответствии со спецификой расчетов. Для этого необходимо дважды щелкнуть левой кнопкой мыши по редактируемой строке и ввести требующуюся информацию.

#### 2.2. Средние концентрации

Открывает таблицу с описанием средних концентраций для площадок различного типа. По каждому типу площадок приводятся значения средних концентраций загрязняющих веществ (взвешенных веществ и нефтепродуктов) для всех видов покрытий. Таблица поделена на две части: в верхней приводятся значения концентраций для дождевого стока, в нижней – для талого. Значения всех параметров данной таблицы также могут быть откорректированы в соответствии со спецификой расчетов. Для этого необходимо дважды щелкнуть левой кнопкой мыши по редактируемой строке и ввести требующуюся информацию. Данные таблицы можно дополнять путем редактирования отдельных позиций

#### 2.3. Настройки

После выбора данной команды будет открыто окно настройки формы отчета и расчетного модуля (Рис. 2). В зависимости от положения переключателя («Краткий отчет», «Полный отчет», «Отчет в формате Microsoft Word») и установки флажка «Печатать колонтитулы» будет меняться форма представления отчета.

При выборе типа отчета «Отчет в формате Microsoft Word» требуется также выбрать шаблон отчета (по умолчанию исользуется встроенный в программу шаблон) с помощью соответствующей кнопки.

При расчете объема талого стока может быть учтена доля «окученного снега» (снег, который вывозится с территории площадки). Соответствующая информация указывается в разделе «Учет окучивания снега в зимний период».

Внешний вид формы краткого и полного отчета представлены на рисунках 7, 8. Более подробная информация о создании пользовательских шаблонов отчетов приведена в разделе 4.

| Настройки                                             | ×              |  |  |  |  |
|-------------------------------------------------------|----------------|--|--|--|--|
| <ul> <li>Настройки</li> </ul>                         |                |  |  |  |  |
| 🔿 Краткий отчет                                       |                |  |  |  |  |
| Полный отчет:                                         |                |  |  |  |  |
| O Отчет в формате Microsoft Word                      | Выбрать шаблон |  |  |  |  |
| 🔲 Печатать колонтитулы                                |                |  |  |  |  |
| - Учет окучивания снега в зимний период               |                |  |  |  |  |
| 🔽 Кровли зданий и сооружений                          |                |  |  |  |  |
| 🗹 Асфальтобетонные покрытия дорог                     |                |  |  |  |  |
| Брусчатые мостовые и черные щебеночные покрытия дорог |                |  |  |  |  |
| Булыжные мостовые                                     |                |  |  |  |  |
| 🔲 Щебеночные покрытия без вяжущих веществ             |                |  |  |  |  |
| 🔲 Гравийные садово-парковые дорожки                   |                |  |  |  |  |
| Грунтовые поверхности                                 |                |  |  |  |  |
| Газоны                                                |                |  |  |  |  |

Рис. 2

#### 3. Помощь

#### 3.1. Контекстная помощь

Вызывает файл с описанием программы.

#### 3.2. О программе

Выводит на экран информационно-рекламное окно с указанием версии программы.

#### Контекстное (всплывающее) меню программы IstokCalc. RainFlowPlus

Контекстные меню появляются после нажатия правой кнопкой мышки по соответствующим элементам главного окна программы.

При щелчке правой кнопки мышки по окну представления отчета появляется меню (Рис. 3), команды которого полностью дублируют функции панели управления просмотром отчета.

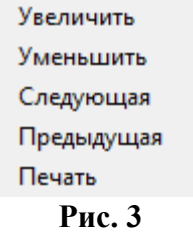

При щелчке правой кнопки мышки по окну списка проектов появляется контекстное меню (Рис. 4), команды которого предназначены для ввода исходных данных проекта, удаления ненужных проектов и выполнения расчетов.

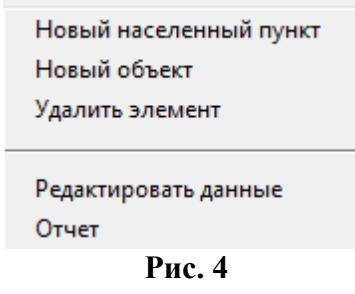

#### 1. Новый населенный пункт

С помощью данной команды контекстного меню вводится информация о гидрологических параметрах, описывающих модели поверхностного стока. Эта информация ассоциируется с конкретным населенным пунктом. Впоследствии при выполнении расчетов осуществляется привязка расчетной площадке к условиям выбранного населенного пункта. Общий вид формы заполнения данных для нового населенного пункта приводится на Рис. 5.

В графе «Место расположения площадки» необходимо выбрать населенный пункт, данные о котором были занесены ранее при помощи команды контекстного меню **Новый населенный пункт.** В графе «Тип площадки» требуется задать описание площадки из списка, имеющегося в справочнике «Средние концентрации». Остальные параметры формы описаны в разделе 2.1 данного описания.

#### 2. Удалить элемент

После выбора команды происходит удаление данных текущего проекта или города из базы данных программы. Если текущим в окне списка проектов выбран не отдельный объект, а населенный пункт, будет произведено удаление данных о населенном пункте и всех проектах, в которых в качестве места расположения площадки указан данный населенный пункт. При этом

ГРУППА КОМПАНИЙ «КОММУНЖИЛПРОЕКТ»

9

перед удалением будет выведено дополнительное предупреждение о том, что информация о всех проектах, связанных с данным населенным пунктом будет удалена.

Описание всех параметров, указанных в форме заполнения данных для нового населенного пункта (Рис. 5) приводится в разделе 2.1 данного описания.

| Новый населенный пункт                                                   | ×                 |
|--------------------------------------------------------------------------|-------------------|
| <ul> <li>Расчетные данные</li> </ul>                                     |                   |
| Название населенного пункта                                              | Контрольный город |
| Среднее значение суточного слоя осадков, мм                              | 7.5               |
| Суточный слой талого стока за 10 дневных часов                           | 20                |
| Слой осадка за теплый период года, мм                                    | 420               |
| Слой осадка за холодный период года, мм                                  | 169               |
| Интенсивность дождя на 1 га продолжительностью 20 мин при Р=1, л/с на га | 60                |
| Параметр п                                                               | 0.48              |
| Среднее количество дождей за год                                         | 120               |
| Период однократного превышения расчетной интенсивности Р                 | 0.05              |
| Показатель степени gama                                                  | 1.33              |
|                                                                          |                   |
| Сохранить Отменить                                                       |                   |

Рис. 5

#### 3. Новый объект

Данная команда контекстного меню позволяет внести данные о новом объекте в базу данных программы. Общий вид формы заполнения данных для нового объекта приводится на Рис. 6.

#### 4. Редактировать данные

Данная команда позволяет редактировать данные по населенным пунктам и объектам. Если текущим элементом в окне списка проектов выбран объект, то будет представлена для редактирования форма на Рис. 6. Если текущим элементом в окне списка проектов является населенный пункт, то будет представлена для редактирования форма на Рис. 5.

| Расчетные данные                                          | ×                            |  |  |  |  |  |  |
|-----------------------------------------------------------|------------------------------|--|--|--|--|--|--|
| Расчетные данные                                          |                              |  |  |  |  |  |  |
| Паспорт объекта                                           |                              |  |  |  |  |  |  |
| Место расположение площадки Контрольный город             | •                            |  |  |  |  |  |  |
| Наименование объекта Стоянка у жилого дома                |                              |  |  |  |  |  |  |
| Площади стока —                                           |                              |  |  |  |  |  |  |
| Кровли зданий и сооружений, га                            | 0                            |  |  |  |  |  |  |
| Асфальтобетонные покрытия дорог, га                       | 0.0375                       |  |  |  |  |  |  |
| Брусчатые мостовые и черные щебеночные покрытия дорог, га | 0                            |  |  |  |  |  |  |
| Булыжные мостовые, га                                     | 0                            |  |  |  |  |  |  |
| Шебеночные покрытия, не обработанные вяжушими, га         |                              |  |  |  |  |  |  |
| Гравийные садово-парковые дорожки, га                     | 0                            |  |  |  |  |  |  |
| Грунтовые поверхности, га                                 | 0                            |  |  |  |  |  |  |
| Газоны, га                                                | 0                            |  |  |  |  |  |  |
|                                                           |                              |  |  |  |  |  |  |
| Расчетные параметры метода предельных интенсивностей      |                              |  |  |  |  |  |  |
| Время поверхностной концентрации, мин                     | 10                           |  |  |  |  |  |  |
| Время добегания до дождеприемника, мин                    | 1                            |  |  |  |  |  |  |
|                                                           |                              |  |  |  |  |  |  |
|                                                           | Жилые кварталы и микрорайоны |  |  |  |  |  |  |
| Г ГИП ПЛОЩАДКИ                                            |                              |  |  |  |  |  |  |
| Сохранить                                                 | Отмена                       |  |  |  |  |  |  |

Рис. 6

#### 5. Отчет

Производит расчет прогнозируемого объема поверхностного стока для текущего объекта. Общий вид отчета представлен на Рис. 7, 8 (может меняться в зависимости от версии программы).

11

| Прогнозируемые                                                                                                    | расходы поверхностных                                                                                                    | eod c meppur                                             | пории                                                           |                                  |                                                   |                                         |                                         |
|----------------------------------------------------------------------------------------------------|----------------------------------------------------------------------------------------------------|----------------------------------------------------------|-----------------------------------------------------------------|----------------------------------|---------------------------------------------------|-----------------------------------------|-----------------------------------------|
| аселенный пункт:                                                                                                    | Санкт-Петербург                                                                                                    |                                                          |                                                                 |                                  |                                                   |                                         |                                         |
| о вект.<br>Исполные данные                                                                                               | сточнка у жилого дома по ул. в                                                                                                    | артамова                                                 |                                                                 |                                  |                                                   |                                         |                                         |
|                                                                                                    | Вид поверхности                                                                                                    | Плос<br>стоя                                             | цадь Kosol<br>(a,ra na                                          | ффициент<br>юкрова               | Постоянный<br>коэффициент<br>стока                | Общий<br>коэффициент<br>стока           |                                         |
| ровли зданий и соору                                                                                                    | жений                                                                                                    |                                                          | 0                                                               | 0.32                             | 0.95                                              | 0.7                                     |                                         |
| ровли и асфальтобет                                                                                                    | онные покрытия дррог                                                                                                    | 0.03                                                     | \$75                                                            | 0.32                             | 0.95                                              | 0.7                                     |                                         |
| русчатые мостовые и                                                                                                    | черные щебеночные покрытия до                                                                                                    | opor 0                                                   |                                                                 | 0.224                            | 0.6                                               | 0.7                                     |                                         |
| улыжные мостовые                                                                                                    |                                                                                                    |                                                          |                                                                 | 0.145                            | 0.45                                              | 0.45                                    |                                         |
| равийные покрыму                                                                                                    | коезыя кущих веществ                                                                                                    |                                                          |                                                                 | 0.025                            | 0.4                                               | 0.4                                     |                                         |
| равлиные садноснар                                                                                                    | и порожки                                                                                                    |                                                          |                                                                 | 0.09                             | 0.2                                               | 0.2                                     |                                         |
| взоны                                                                                                    |                                                                                                    | ā                                                        | 5                                                               | 1                                | 0.1                                               | 0.1                                     |                                         |
| in a nouis axi                                                                                                    |                                                                                                    | ,                                                        | Килые кварталь                                                  | и и микрорай                     | аны                                               |                                         |                                         |
| реднее значение сит                                                                                                    | очного слоя осадков, мм                                                                                                    |                                                          | 7.5                                                             |                                  |                                                   |                                         |                                         |
| уточный слой талого                                                                                                    | стока за 10 дневных часов                                                                                                    |                                                          | 20                                                              |                                  |                                                   |                                         |                                         |
| лой осадка за теплы                                                                                                    | й периодгода, мм                                                                                                    |                                                          | 420                                                             |                                  |                                                   |                                         |                                         |
| лой осадка за холодн                                                                                                    | ный период юда, мм                                                                                                    |                                                          | 169                                                             |                                  |                                                   |                                         |                                         |
| н тенсивность дож дя                                                                                                    | на 1 га продолжительностью 20 м                                                                                                    | лин при Р=1, л/с на                                      | ara 60                                                          |                                  |                                                   |                                         |                                         |
| араметр п                                                                                                    |                                                                                                    |                                                          | 0.48                                                            |                                  |                                                   |                                         |                                         |
| реднее количество ді<br>Ісказатель сталочи ст                                                                            | vat geneal 10 g<br>a ma                                                                                                    |                                                          | 120                                                             |                                  |                                                   |                                         |                                         |
| ериододнократного і                                                                                                    | превышения интенсивности Р, лет                                                                                                    |                                                          | 0.05                                                            |                                  |                                                   |                                         |                                         |
| плавоци не панине п                                                                                                    |                                                                                                    | и с Рекомендация                                         | 9.44                                                            |                                  |                                                   |                                         |                                         |
|                                                                                                    |                                                                                                    |                                                          |                                                                 |                                  |                                                   |                                         |                                         |
| . Метод предельных и                                                                                                    | нтенсивностей для определения р                                                                                                    | засчетных расход                                         | ов дождевых и та                                                | алых вод в к                     | оллекторах држден                                 | вой канализации                         |                                         |
| начение параметра А                                                                                                    | ¥                                                                                                    |                                                          | 68.38                                                           | 855                              | Гидрограф до                                      | ждевого стока в расчетно                | м сечении                               |
| реднее значение коэ                                                                                                    | ффициента покрытия                                                                                                    |                                                          | 0.32                                                            |                                  | 0.6                                               | V                                       |                                         |
| ремя поверхностной                                                                                                    | кон центра ции, мин                                                                                                    |                                                          | 10                                                              |                                  | 8                                                 | TE X E E E E                            |                                         |
| ремя досегания дора                                                                                                    | асчетного сечения, мин                                                                                                    |                                                          | 1                                                               |                                  |                                                   | III INCIA                               | 17732223                                |
| ериод однокра ното т                                                                                                    | тревышения интенсивности Р, лет                                                                                                    |                                                          | 0.05                                                            |                                  | A COLOR                                           |                                         | ter ter ter ter ter ter ter ter ter ter |
|                                                                                                    |                                                                                                    |                                                          |                                                                 |                                  | 0.1 A.L.L.L.                                      |                                         |                                         |
| аксимальный секунд                                                                                                    | ный расход л/с                                                                                                    |                                                          | 0.610                                                           | 01                               | 0                                                 |                                         | i-i-i-i-i-i-i-i                         |
| аксимальный часово                                                                                                    | и расход куб. м./час                                                                                                    |                                                          | 0.925                                                           | 51                               | 01234567                                          | 89 11 13 15 17 19 21 2                  | 3 25 27 29 31 33                        |
| Reinfox: Revening as-aug                                                                                                 | увиско дандевако с така. Де роит 1. О                                                                                                    |                                                          |                                                                 |                                  |                                                   |                                         | 23.07.2007.24:05:42                     |
| 3. Определение расч                                                                                                    | етных объемов поверхностных сточ                                                                                                    | ных вод при отвед                                        | ении их на очист                                                | TKY                              |                                                   |                                         |                                         |
| Средний коэффициен                                                                                                    | нт стокадля расчетногодождя                                                                                                    |                                                          | 0.95                                                            |                                  |                                                   |                                         |                                         |
| Общий коэффициент                                                                                                    | стока талых вод                                                                                                    |                                                          | 0.6                                                             |                                  |                                                   |                                         |                                         |
| Объем дождевого сто                                                                                                    | из от расчетного дождя (суточныя)                                                                                                    | объем), куб. м                                           | 2.671                                                           | 9                                |                                                   |                                         |                                         |
| Wakcene and Hale Cynore                                                                                                  | ный совени налых вод кусти                                                                                                    |                                                          | 4.472                                                           |                                  |                                                   |                                         |                                         |
| 4. Средние годовые р                                                                                                    | из сходы                                                                                                    |                                                          |                                                                 |                                  |                                                   |                                         |                                         |
| Общий коэффициент                                                                                                    | стока дождевых вод (                                                                                                    | 0.7                                                      |                                                                 |                                  |                                                   |                                         |                                         |
| Общий коэффициент                                                                                                    | стока талых вод (                                                                                                    | 0.6                                                      |                                                                 |                                  |                                                   |                                         |                                         |
| кожфонциентстока п<br>Рассоры рож рассии со<br>со<br>со<br>со<br>со<br>со<br>со<br>со<br>со<br>со<br>со<br>со<br>со<br>с | O SIN SOM OF A STATE OF A STATE O | 110.25                                                   |                                                                 |                                  |                                                   |                                         |                                         |
| Раскод талых вол мя                                                                                                    | ж. кум. М / ЮД<br>. М / ЮД                                                                                                    | 38.025                                                   |                                                                 |                                  |                                                   |                                         |                                         |
| Раскод поливомлечн                                                                                                    | ых вод. куб. м / год                                                                                                    | 37.9688                                                  |                                                                 |                                  |                                                   |                                         |                                         |
| Общий годреой сток,                                                                                                    | куб. м / год                                                                                                    | 186.2437                                                 |                                                                 |                                  |                                                   |                                         |                                         |
| 5. Расчет запрязнени:                                                                                                    | я поверхностного стока                                                                                                    |                                                          |                                                                 |                                  |                                                   |                                         |                                         |
|                                                                                                    | Вид поверхности                                                                                                    | Сребние и                                                | концентрации з                                                  | за <i>грязняющ</i><br>Дождевой с | шкөөщөсте<br>ток                                  |                                         | Талый сток                              |
|                                                                                                    |                                                                                                    | Ba se we                                                 | нные вещества                                                   | ,мг/л Нефл                       | ге продукты, мп/л                                 | Вавешенные вещества                     | мг/л Нефтепродукты, мг/л                |
| Кровли зданий и соор                                                                                                    | ужений                                                                                                    |                                                          | 20                                                              |                                  | 0.355                                             | 20                                      | 0.355                                   |
| Асфальто бетонные п                                                                                                    | юкрытия дорог                                                                                                    |                                                          | 400                                                             |                                  | 8                                                 | 2000                                    | 20                                      |
| оруччатые мостовые<br>Булькуные мостовые                                                                                 | и черные щереночные покрытия др                                                                                                    | About 1                                                  | 400                                                             |                                  | 8                                                 | 2000                                    | 20                                      |
| Шебеночные поклыт                                                                                                    | ия бе з вяжущих ве ще ств                                                                                                    |                                                          | 300                                                             |                                  | 1                                                 | 1500                                    | 1                                       |
| Гравийные садово-па                                                                                                    | арковые дорожки                                                                                                    |                                                          | 300                                                             |                                  | 1                                                 | 1500                                    | 1                                       |
| Грунтовые поверхнос                                                                                                    |                                                                                                    |                                                          | 300                                                             |                                  | 1                                                 | 1500                                    | 1                                       |
| Газоны                                                                                                    |                                                                                                    |                                                          | 300                                                             |                                  | 1                                                 | 1500                                    | 1                                       |
| В среднем по площад                                                                                                    | tke -                                                                                                    |                                                          | 400                                                             |                                  | 8                                                 | 2000                                    | 20                                      |
|                                                                                                    |                                                                                                    | Macc                                                     | а загрязняющи                                                   | й сещест с                       | е сутки                                           |                                         |                                         |
|                                                                                                    |                                                                                                    | lownenedeter                                             | Талый ст                                                        | OK                               |                                                   |                                         |                                         |
|                                                                                                    | F                                                                                                    | TOWTOPPONCION                                            |                                                                 |                                  |                                                   |                                         |                                         |
| Ваве шенные ве ществ                                                                                                    | a, kr                                                                                                    | 1.0688                                                   | 8.9441                                                          |                                  |                                                   |                                         |                                         |
| Взвешенные веществ<br>Нефтепродукты, кг                                                                                  | a, kr                                                                                                    | 1.0688<br>0.0214                                         | 8.9441<br>0.0894                                                |                                  |                                                   |                                         |                                         |
| Вазешенные веществ<br>Нефтепродукты, кг                                                                                  | a, kr                                                                                                    | 1.0588<br>0.0214<br>Mac                                  | 8.9441<br>0.0894<br>1са загрязняющ                              | ций сещест                       | 66200                                             |                                         |                                         |
| Вавешенные веществ<br>Нефтепродукты, кг<br>Вазешенные велиост                                                            | a, sr L                                                                                                    | 1.0688<br>0.0214<br>Мас<br>1ождевойсток                  | 8.9441<br>0.0894<br>сазагрязняющ<br>Талый ст<br>76.05           | ций сещест<br>гок Пол            | 6 6 2 0 0<br>И ВО МО 9 ЧНЫЙ СТОК<br>15 1 8 7 5    | Общий годовой сток                      |                                         |
| Вавешенные веществ<br>Нефтепродукты, кг<br>Вавешенные веществ                                                            | a, kr<br>a, kr                                                                                                    | 1.0688<br>0.0214<br>Мас<br>1ождевойсток<br>44.1<br>0.882 | 8.9441<br>0.0894<br>сазагрязняющ<br>Талый ст<br>76.05<br>0.7605 | ций сещест<br>ток Пол            | е е гоб<br>1ивомое чный сток<br>15.1875<br>0.3038 | Общий годовой сток<br>135.3375<br>19463 |                                         |

## Рис. 7 Внешний вид формы краткого отчета

| RI MRIOW, TROTHOS/POBA                          | 11.11.2007.12:21:29                                                                   |                                |  |
|-------------------------------------------------|---------------------------------------------------------------------------------------|--------------------------------|--|
| Прогнозир уемые<br>Населенный пунит:<br>Объект: | е расходы поверхностных вод с территории<br>Контральный город<br>Стояна у жилого дома |                                |  |
| Исходные данные                                 |                                                                                       |                                |  |
|                                                 | Вид по верхнооти                                                                      | Площадь<br>отока, га           |  |
| Кровли зданий и соо;                            | ружений                                                                               | 0                              |  |
| Кровли и асфальтобе                             | тонные покрытия дорог                                                                 | 0.0375                         |  |
| Брусчаты е мостовые                             | и черные щебеночные покрытия дорог                                                    | 0                              |  |
| Бульжные мостовые                               |                                                                                       | 0                              |  |
| Шебеночные покрыти                              | л без влжущих веществ                                                                 | 0                              |  |
| Гравийные садово-па                             | арховые дорожки                                                                       | 0                              |  |
| Грунтовые поверхнос                             | 2706                                                                                  | 0                              |  |
| Газоны                                          |                                                                                       | 0                              |  |
| Тип площадки                                    |                                                                                       | Жилые кварталы и микрорайона   |  |
| Среднее значение су                             | точного слоя осваков, мм                                                              | 7.5                            |  |
| Суточный слой талого                            | о стока за 10 дневных часов                                                           | 20                             |  |
| Слой освдка за тепль                            | ий период года, мм                                                                    | 420                            |  |
| Слой освдка за холоу                            | дный период года, мм                                                                  | 169                            |  |
| Интенсивность дождя                             | к на 1 га продолжительностью 20 мин при P-1, л/с на га                                | 60                             |  |
| Параметр п                                      |                                                                                       | 0.48                           |  |
| Среднее количество                              | дождей за год                                                                         | 120                            |  |
| Показатель степени о                            | eme                                                                                   | 1.33                           |  |
| Период однократного                             | о превышения интексивности Р, лет                                                     | 0.05                           |  |
| Расчет расходов пов                             | ерхностных вод произведен на основании следующих нори                                 | ативных документов:            |  |
| 1. CHMT 2.04.03-85* *                           | Канализация. Наружные сети и сооружения",                                             |                                |  |
| 2. CHAT 23-01-99 °CT                            | роительная климатология",                                                             |                                |  |
| 3. Рекомендации по р                            | расчету систем сбора, отведения и очистки поверхностного                              | стока с селитебных территорий, |  |
| плошадок пред прият                             | ий и определению условий выпуска его в водные объекты"                                | (+ Г/П "НИИ ВОДГЕО").          |  |

Троизвадены расчеты для определения соединия подоеми, объ емое поевриностного стока с площадки, пределения магаливания с тупченя произвад кетеность очистены, соединений товеричиството стока с посщарки, их упуравление с това, в такото по чела у пределения, инистроизводся закупурана производ перебоство-чистеных соворнения без вигуи придежения поевриностою стока. Расчитие поронали деная количество ауктичной (де высими, придежения поевриостное стока. Расчитие поронали (де ная количество ауктичной) sarpx

1.0 бщее описание площади стона для площадии строительства в цетом 1.1 Определение параметра А для предельного дождя. В соответствии с п. 2. 12 [1] параметр А определяется по вожние А – 400 2014 x1 + 0 ± 10 м/ парате = 43.365 РОГНОЗИРОВИНИЕ ОБЪЕНОВ ПОВЕРХНОСТНОГО СТОНИ, ВЕРСИЯ 2.0 1111200712-21:29 2

|       | _ |                |              |            |
|-------|---|----------------|--------------|------------|
|       |   |                |              |            |
| -     |   |                |              |            |
| юлица | 1 | Xaparmepuemura | строительной | nno uno ku |
|       |   |                |              |            |

| Ne | Вид<br>поверхности                                                    | Плоцадь<br>отока | Коэффициент<br>покрова | Средное<br>значение<br>коэффициент<br>покрова | Общий<br>коэф фициен<br>отока | Сред нее<br>значение<br>общего<br>изэфф яциент<br>отока | Поотоянный<br>коэффициен<br>отока | Сред нее<br>значение<br>поэтоянного<br>изэфф жужент<br>отоиз |
|----|-----------------------------------------------------------------------|------------------|------------------------|-----------------------------------------------|-------------------------------|---------------------------------------------------------|-----------------------------------|--------------------------------------------------------------|
| 1  | Кровли<br>сооружений                                                  | 0                | 0.32                   | 0.32                                          | 0.7                           | 0.7                                                     | 0.95                              | 0.95                                                         |
| 2  | Асфальто-<br>бетонные<br>покрытия                                     | 0.0375           | 0.32                   |                                               | 0.7                           |                                                         | 0.95                              |                                                              |
| 3  | Врусчатые<br>мостовые и<br>щебеночные<br>покрытия                     | 0                | 0.224                  |                                               | 0.7                           |                                                         | os                                |                                                              |
| 4  | Вульокные<br>мостовые                                                 | 0                | 0.145                  |                                               | 0.45                          |                                                         | 0.45                              |                                                              |
| 5  | Щебеночные<br>покрытия, не<br>обработанные<br>вяжущими<br>материалами | 0                | 0.125                  |                                               | 0.4                           |                                                         | 0.4                               |                                                              |

11.11.200712-22.00 где Wig - среднегодовой объем дождевых вод, Wir - среднегодовой объем талых вод, Wiм - среднегодовой объем поливомоенных вод.

2 Ореднетодовой объем дондетем к вод, стеквощих с территории площдани, отределен по формуле VXд = 10 x x N д x F - 1002 ж год. F - Оцая поциаль стоя примята разной 0.0375 гх, f - Оцая поциально диально техной парака, пада примят на основаемии теблица 2 (2) разных 4.50 им. f - Оцая поциально диального со достраны вод примят в основаеми теблица 2 (2) разных 4.50 им. f - Оцая поциально диального со достраны вод примят в основаеми теблица 2 (2) разных 4.50 им.

Ореднетодовой объем талых вод, стенающих с территории площадии, определен по формуле = 10 л пт. и т. и 7 = 38.028 ук. м = пт. соой оддаходиции, из коладиний период пода, примят на основании данных табичши 1 (2) равным 169 им, fn - общий козофициент стона талых вод примят в соответствии с ракомеладилии (3) равным 0.6. 

(2) тьзя лия. М., К «средне количество моет в году принимается разным в соответствии с рекомендациями (3) 150, F и «поцадь тведрак покрытий, подверяващися мойне, принято раземи 0.0375 га, Пи «подвадниване тогия для поликомоенных код принимается в соответствии с рекомендациями (3) разным 0.5.

Определение воснатики объемо повериностник стоички вод приготведении их на очистку 1.05км повриностного стак в грасчетного дожди Wox, отводилися на очистиче сооружил с селитебних вороторий и почада поредонили, отводелотел по дожиле в та чизистики по 2.517 № 0, пови - соредни водициет стак в дожда (ми), стак от которого подверяется очистие в полном объеме пригот дожими 7.5 мм, пови - соредни водициет стак и по восъемого дожди поределлого кис сореднователя економина в зависилося от постоямих значений козодициета сток в для разного вида повериностей и был принят в зависилося от постоямих значений козодициета сток в для разного вида повериностей и был принят разни (сил. марки §10.54). F - общая пощадь стока принята разной 0.0375 га.

4.2 Шансимальный суточный объем талых вод Witcyt в сведине периода снеготения, отводиный на очистные осоружени с селитебных территорий и проинцитения прадполятий, отведелился по формуле Истут - 10 X nr X y X n. с. = (X) и X проинцестс с ранный 0.8, При сториций корфициент стора талих вод проинцестс ранный 0.8, Пр. - госодация с учиствается учисти и вод с борку снета, отределен по формуле Ку - 1 су / F. – 0. Пр. - подщада, очиществая от снета, принята ранной 0.037 гл.

ку = 1 - ку / к = 0. Ку - площадь, очищаемая от снега, принята разной 0.0375 га, hc - спой талых вод за 10 дневных часов принят в соответствии с (2) равным 20 мм.

Определение расчетных расходов дождевых и талых вод при обосновании производительности очистных сооружений без вклуниулирования, стока

Воснтвая поцидає становать самов Расчеткая поцидає стока для спорадалення расчетных расскодов по методу предальных интенсивноствій вархалос по формуле F – summa (F) x к = 0.0375 в F - процади стока, сопинавщиест факинастики сароївських поверхности (мнеящие различные козфілицент стока), привадени в валіщи ( к - поправочный козфілицент, определянный в соответствии с рекомендациких таблиць 8 СНКП 2.04.0545° примт разнамі.

REINFLOW, IPOTHOSUPORIANE OF LENOR IDDEFXMOLTHORD CTORE, REPORT 20 1111200712-21-29 Качественная характеристика поверхностного стока и расчетных концентраций загрязняющих веществ для плошааки стооительства

2.1.0 состании автраното цили виклочеткам подерлостното стоя велотста проду Му долга почно, конзактися с таковки от караниту прака подерлостното, стоя велотста проду Му долга почнования досолоки, погратий, в такон недитора,ута, подеращие на поверхносъ водосбора в резулятате неиспрака авторясностата и доугов техника. 21.2 Примерний состав доугавство стоя для различных учестков водосборани, поседа постей накачен в соответстви с резиля дилияти вблаго 1.3.101 и поверать таблица. 

Tell mula 2. Corman dowdee oeo rmove

| 12 | Вид поверхнооти                                                  | Площадьетока, га | Вазещенные вещества, мг/л | Нефтепродукты, м/л |
|----|------------------------------------------------------------------|------------------|---------------------------|--------------------|
| 1  | Кровля сооружений                                                | 0                | 20                        | 0.355              |
| 2  | Асфельтобетонные покрытия                                        | 0.0375           | 400                       | 8                  |
| 3  | Брусчатые мостовые и щебеночные<br>покрытия                      | 0                | 400                       | 8                  |
| 4  | Вульокные мостовые                                               | 0                | 400                       | 8                  |
| 5  | Шебеночные покрытил, не<br>обработанные влюущими материалами     | 0                | 300                       | 1                  |
| 6  | Гравийные садово-парковые дорожки                                | 0                | 300                       | 1                  |
| 7  | Грунтовые повержюсти<br>(спланированные)                         | 0                | 300                       | 1                  |
| 8  | Газоны                                                           | 0                | 300                       | 1                  |
| 9  | Средневавещенные а начения<br>концентраций а агрланяющих веществ |                  | 400                       | 8                  |

2.3 Примерный состав талого стока для различных участнов водосборных поверхностей назначен в соответствии с рекомендациями таблиц 2, 3 (3) и приведен в таблице 3. \_ \_ . . .

| N | вид поверхнооти                                                | площадь отока, га | возещенные вещества, мля | нефтенродукты, мел |
|---|----------------------------------------------------------------|-------------------|--------------------------|--------------------|
| 1 | Кровля сооружений                                              | 0                 | 20                       | 0.355              |
| 2 | Асфальтобетонные покрытия                                      | 0.0375            | 2000                     | 20                 |
| 3 | Бруснатые мостовые и щебеночные<br>покрыткя                    | 0                 | 2000                     | 20                 |
| 4 | Бульжные м остовые                                             | 0                 | 2000                     | 20                 |
| 5 | Щебеночные покрытих, не<br>обработанные алхущими материалами   | 0                 | 1500                     | 1                  |
| 6 | Гравийные садово-парковые дорожки                              | 0                 | 1500                     | 1                  |
| 7 | Грунтовые поверхности<br>(спланированные)                      | 0                 | 1500                     | 1                  |
| 8 | Газоны                                                         | 0                 | 1500                     | 1                  |
| 9 | Средневавещенные аначения<br>концентраций загрязняющих веществ |                   | 2000                     | 20                 |

3. Определение среднегодовых объемов поверхностных сточных вод для строительной площадки 3.1 Сред методовой объем повери ностных сточных вод, образующих ся на территории площадки в период выпадения дохдей, таяния снега и мойи доромых покрытий, определяется по вормуле Wr = Wg = Wr = Wh = 156 2424 vg 8. и

юм. прогнозирование объемов повержностного стока, версия за 1.200712-22:00 5.3 Гидрограф докдевого стока построен на основе у размения, полученного путва интегрирования диференциального у размения интра пределения интегноностий для определения раскодо в оды на полику польной полидая - Резулятаты численного рысных представлены на риску не нокя.

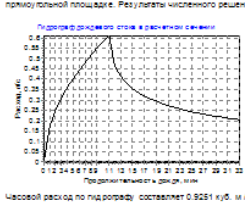

Часовой расход по пид рографу составляет 0.9251 куб. м / час.

Часовой раскод по паровед, сответиет 0.951 к/0, и/ час. 4.2 Раскода типко вод ней дажних просвей сететиким по годан и в течение сутот, в телке неодноводность сеноно порова мол ти коебяться в широких пред ялас. Оценке раскодоя талых вод произвед ем по иетодине 0.7 = (6.8 k. n. k. k. y. /) (10 + 0) - 0 по гад по - tonol crisis a 10 дежених. Часов примят разений 0 лю (%) - воздещиет, учинаваещий, и фактиона) ваеми 0 лю (%) - воздещиет, учинаваещий, и фактиона) ваеми 0 лю (%) - воздещиет, учинаваещий, в составляет 0, г. н. возил произведиля дареститию сенения бримиается давным 11 мих.

Расчет количества загрязнений в поверкностных сточных водах

6.1 Средние концентрации загрязняющих веществ определялись согласно данным таблиц 2,3.

| reonute « wecce sepsikkoutu ecitecme e cymku |                    |            |                   |  |  |
|----------------------------------------------|--------------------|------------|-------------------|--|--|
|                                              | Дождевой оток      | Талый оток |                   |  |  |
| Ваещенные вещества, кг                       | 1.0688             | 8.9441     |                   |  |  |
| Нефтепродікты, кг                            | 0.0214             | 0.0894     |                   |  |  |
| Таблица 5 Масса загрязняющий ее              | щесте е год        |            |                   |  |  |
|                                              | Дождевой оток      | Талый оток | Полявомочный ото: |  |  |
| Ваещенные вещества, кг                       | 44.1               | 76.05      | 15.1875           |  |  |
| Нефтепродиты, кг                             | 0882               | 0.7605     | 0.3038            |  |  |
| Таблица 6. Масса заарязняющих ее             | щесте е год        |            |                   |  |  |
|                                              | Oduně rogosož etok |            |                   |  |  |
| Ваещенные вещества, кг                       | 135.3375           |            |                   |  |  |
| Нефтепродиты, кг                             | 19463              |            |                   |  |  |
|                                              |                    |            |                   |  |  |

#### Рис. 8 Внешний вид формы полного отчета

#### 3 ПОРЯДОК РАБОТЫ С ПРОГРАММОЙ

Порядок работы с программой проиллюстрируем на конкретном примере.

Пусть в городе Энске предусматривается строительство автозаправочной станции (A3C). Для очистки наиболее загрязненной части поверхностного стока запроектированы очистные сооружения. Отведение поверхностных вод с площадки территории A3C решается методом высотных отметок с устройством дождеприемников и прокладкой закрытой сети ливневой канализации. Предусматривается установка очистных сооружений на базе модельного ряда Оу Labko. Перед очистными сооружениями предусматривается устройство разделительной камеры для снижения нагрузки на очистные сооружения и сброса условно-чистых поверхностных вод на рельеф без очистки.

Исходные данные для расчета сведены в таблицу 1.

**Таблица 1.** Исходные данные для расчета объемов прогнозируемого поверхностного стока с автозаправочной станции

| Описание параметра или характеристики                                    | Значение    |
|--------------------------------------------------------------------------|-------------|
| Площадь кровли зданий и сооружений, га                                   | 0.042       |
| Площадь асфальтобетонных покрытий дорог, га                              | 0.340       |
| Площадь брусчатых мостовых и черных щебеночных покрытий дорог, га        | 0.082       |
| Площадь булыжных мостовых, га                                            | 0.000       |
| Площадь щебеночных покрытий без вяжущих веществ, га                      | 0.000       |
| Площадь гравийных садово-парковых дорожек, га                            | 0.000       |
| Площадь грунтовых поверхностей, га                                       | 0.000       |
| Площадь газонов, га                                                      | 0.000       |
| Тип площадки                                                             | Загородные  |
|                                                                          | автостоянки |
| Среднее значение суточного слоя осадков, мм                              | /.500       |
| Суточный слой талого стока за 10 дневных часов, мм                       | 20.000      |
| Слой осадка за теплый период года, мм                                    | 420.000     |
| Слой осадка за холодный период года, мм                                  | 169.000     |
| Интенсивность дождя на 1 га продолжительностью 20 мин при P=1, л/с на га | 55.000      |
| Параметр п                                                               | 0.480       |
| Среднее количество дождей за год                                         | 120.000     |
| Показатель степени gama                                                  | 1.330       |
| Период однократного превышения интенсивности расчетного дождя Р, лет     | 0.500       |
| Период однократного превышения интенсивности предельного дождя Р, лет    | 0.050       |

Усреднение и аккумулирование стока этой технологической схемой не предусматривается. Таким образом, очистные сооружения должны быть рассчитаны на пропуск расчетных расходов дождевых вод, соответствующих предельному дождю – дождю, весь сток которого требуется очищать. Интенсивность предельного дождя в данном случае будет соответствовать периоду однократного превышения расчетной интенсивности дождя *P*, ГРУППА КОМПАНИЙ «КОММУНЖИЛПРОЕКТ»

равному 0.05 года.

Порядок проведения расчетов в программе IstokCalc. RainFlowPlus следующий.

1. Необходимо создать новый населенный пункт «Сортавала», для которого указать все гидрологические показатели, требующиеся для расчета. Для этой цели необходимо вызвать контекстное меню окна списка проектов и выбрать пункт меню «Новый населенный пункт». В окне формы заполнения данных (Рис. 5) следует ввести требуемую информацию:

| Название населенного пункта              | Энск |
|------------------------------------------|------|
| Среднее значение суточного слоя осадков, | 7 5  |
| ММ                                       | 7.5  |
| Суточной слой талого стока за 10 дневных | 20   |
| часов, мм                                | 20   |
| Слой осадка за теплый период года, мм    | 430  |
| Слой осадка за холодный период года, мм  | 169  |
| Интенсивность дождя на 1 га              |      |
| продолжительностью 20 мин при Р=1 год,   | 60   |
| л/с на га                                |      |
| Параметр n                               | 0.48 |
| Среднее количество дождей за год         | 120  |
| Период однократного превышения           | 0.05 |
| расчетной интенсивности                  |      |
| Показатель степени гамма                 | 1.33 |

Данная информация заполняется в соответствии с данными, приведенными в СНиП 23-01-99\* «Строительная климатология» и СНиП 2.04.03-85 «Канализация. Наружные сети и сооружения».

2. Необходимо создать новый объект «АЗС», для которого указать все характеристики площадки. В окне формы заполнения данных (Рис. 6) следует ввести следующую информацию:

| Место расположения площадки            | Энск                                                                          |
|----------------------------------------|-------------------------------------------------------------------------------|
| Наименование объекта                   | A3C                                                                           |
| Кровли и асфальтобетонные покрытия     | 0.042                                                                         |
| дорог, га                              |                                                                               |
| Брусчатые мостовые и щебеночные        | 0.340                                                                         |
| покрытия дорог, га                     |                                                                               |
| Булыжные мостовые, га                  | 0.082                                                                         |
| Щебеночные покрытия, не обработанные   | 0.000                                                                         |
| вяжущим, га                            |                                                                               |
| Гравийные садово-парковые дорожки, га  | 0.000                                                                         |
| Грунтовые поверхности, га              | 0.000                                                                         |
| Газоны, га                             | 0.000                                                                         |
| Время поверхностной концентрации, мин  | 3                                                                             |
| Время добегания до расчетного сечения, | 1                                                                             |
| МИН                                    | I                                                                             |
| Тип площадки                           | Территории промышленных предприятий и<br>сооружений с повышенным загрязнением |

ГРУППА КОМПАНИЙ «КОММУНЖИЛПРОЕКТ»

15

3. Выбрать в окне списка проектов город Энск, раскрыть список и выбрать объект A3C. Вызвать контекстное меню окна списка проектов и выбрать пункт меню «Отчет». В результате расчета объема прогнозируемого стока на данной площадке установлено, что требуемая расчетная производительность очистных сооружений составляет 10.4 л/с. В данном случае для определения производительности очистных сооружений были использованы результаты расчета по методу предельных интенсивностей.

4. Для определения расчетного расхода для выбора разделительной камеры необходимо произвести повторный расчет, откорректировав предварительно значение периода однократного превышения расчетной интенсивности (0.5 года). Корректировка осуществляется с использование команды контекстного меню «Редактировать данные» применительно к городу Энску.

В результате повторного расчета объема прогнозируемого стока на данной площадке установлено, что требуемый расчетный расход у разделительной камеры составляет 38.98 л/с. При использовании продукции фирмы Оу Labko для разделения сточных вод может быть в данном случае использована разделительная камера Labko FRW 15/45.

#### 4 РАБОТА С ПОЛЬЗОВАТЕЛЬСКИМИ ШАБЛОНАМИ ОТЧЕТОВ

При выборе типа отчета «Отчет в формате Microsoft Word» в окне настройке формы отчета (Рис. 2) программа будет генерировать отчеты в .RTF файлах. Содержание .RTF файла может быть отредактировано с помощью, например, Microsoft Word, после чего сохранено, либо распечатано.

Содержание отчета в формате .RTF формируется на основе пользовательского шаблона отчета. Файл-шаблона можно выбрать в окне настройке формы отчета. По умолчанию используется входящий в комплект поставки программы шаблон.

При желании пользователь может изготовить и впоследствии использовать собственные шаблоны отчетов.

Файл-шаблон должен быть подготовлен в любом текстовом редакторе, поддерживающем формат Microsoft Word RTF. Файл-шаблон может включать всё, что разрешено в rtf-формате Microsoft Word (таблицы, колонтитулы, колонки, графику, формулы и т.д.).

Интерфейс связи с расчетным модулем реализуется через использование расчетных параметров, которые помечаются в тексте символом #. Например, при появлении в тексте шаблона отчета записи #Ht# расчетный модуль вставит при генерации отчета вместо #Ht# значение параметра Ht.

Список всех параметров приводится в базовом шаблоне, поставляемом с программой.